# Install Guide - SetupWizard - Google BigQuery

# WhereScape Enablement Pack for Google BigQuery - RED 10

This is a guide to installing the WhereScape Enablement Pack for Google BigQuery for WhereScape RED10

## **Table of Contents**

- Prerequisites For PostgreSQL Metadata
- Prerequisites For Google BigQuery
- Installation Through Setup Wizard
- Upgrade Of Existing Repository
- Post Install Steps Optional
- Source Enablement Pack Support
- Troubleshooting and Tips

## Prerequisites For PostgreSQL Metadata

Before you begin the following prerequisites must be met:

- Create Database and ODBC DSN :
  - Supported\* version of PostgreSQL (PostgreSQL 12 or higher)
    - A database to house the RED Metadata Repository.
    - A database for the Range Table DB (Optional)
    - A database to house scheduler (Optional)
- Software Installations
  - WhereScape RED10 with valid license key entered and EULA accepted
  - ° WhereScape Enablement Pack for target database version RED10
- Windows Powershell (64 bit) version 4 or higher
  - To check Windows Powershell Version:
    - Run below command in Windows Powershell

Get-Host | Select-Object Version

Run below command in Command Prompt

powershell \$psversiontable

Run the following command using PowerShell

The security protocol TLS 1.0 and 1.1 used by PowerShell to communicate with PowerShell gallery has deprecated and TLS 1.2 has been made mandatory

```
[Net.ServicePointManager]::SecurityProtocol = [Net.ServicePointManager]::
SecurityProtocol -bor [Net.SecurityProtocolType]::Tls12
Register-PSRepository -Default -Verbose
Set-PSRepository -Name "PSGallery" -InstallationPolicy Trusted
```

Progress bar placeholder info line

Install-Module -Name PoshProgressBar -SkipPublisherCheck -Force

\*: RED supports the following versions for the metadata repository: PostgreSQL 12 or higher

## Prerequisites For Google BigQuery

Before you begin the following prerequisites must be met:

- Create Database and ODBC DSN :
  - Google BigQuery (ODBC driver version 3.00.xx.xxxx or higher(64-bit))
  - At least one schema available to use as a RED Data Warehouse Target
- Software Installations
  - Google Cloud SDK for utilities GSUTIL and BQ installed and on the Windows system path
    - Download and Install Google Cloud SDK Installer from https://cloud.google.com/sdk/docs/quickstart
      - Note: To use the Google Cloud SDK and its associated tools (GSUTIL and BQ), authentication, initialization, and project configuration are required.
      - Please refer to the provided instructions for completing this process from https://cloud.google.com/sdk/docs/install-sdk
        Important: Google Cloud SDK and its associated tools (GSUTIL and BQ) must be authenticated again after installation.
      - For reauthentication please refer this process from https://cloud.google.com/sdk/gcloud/reference/auth/application-default /login
      - or run below command as admin in Command Prompt and follow prompted instructions.
      - A complete system restart is recommended after this process.

gcloud auth application-default login

- ° ODBC DSN created to connect to your RED Data Warehouse on BigQuery
- Google BigQuery Catalog Name
- At least one storage bucket needs to created on Google Cloud Storage.
   Permission Required : Upload, Read and Delete File
- Python 3.8 or higher (Tested with 3.8-3.11)
  - Select "Add Python 3.8 to PATH" from installation Window
  - Pip Manager Install with command : python -m pip install --upgrade pip

Note: Some of the libraries might be deprecated in the newer versions of python (Python 3.12 and higher)

# Installation Through Setup Wizard

Run Setup Wizard as administrator

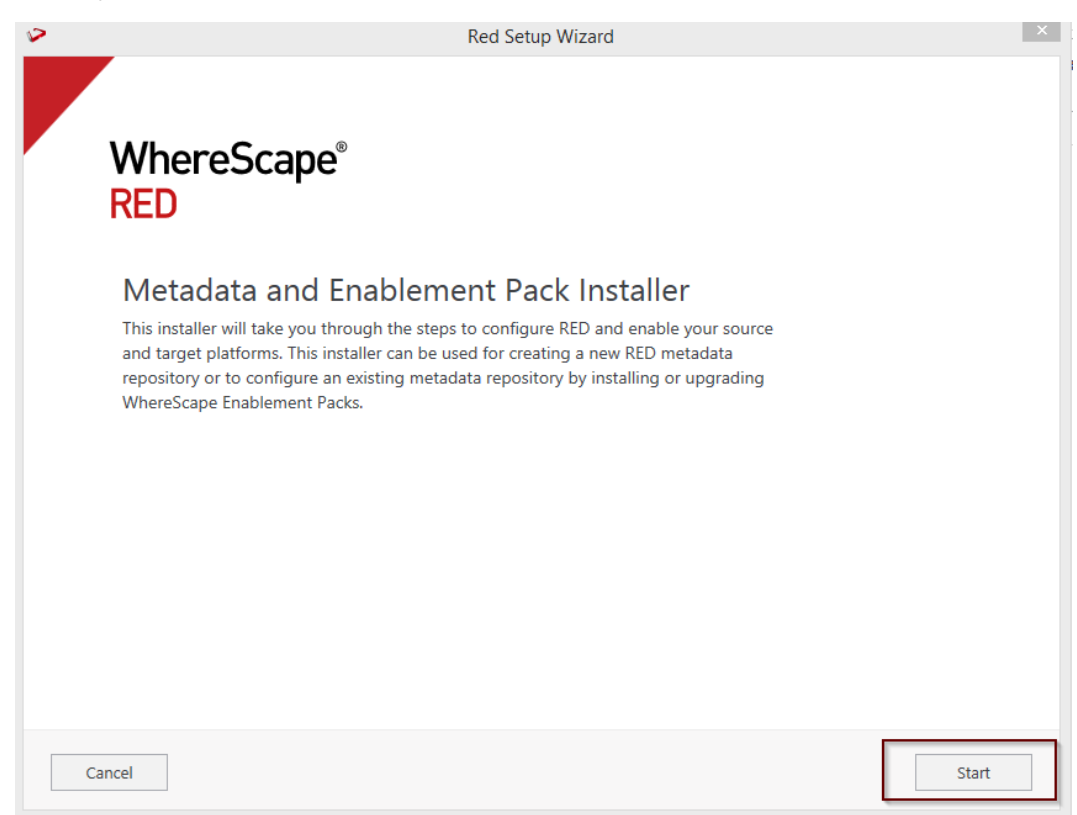

Create new repository or upgrade already existing repository.

| > | Red Setup Wizard                                                                        | × |
|---|-----------------------------------------------------------------------------------------|---|
|   |                                                                                         |   |
|   |                                                                                         |   |
|   | Metadata Repository                                                                     |   |
|   | WhereScape RED requires a PostgreSQL database repository to store its metadata.         |   |
|   | Create a new metadata repository or select an existing metadata repository to continue: |   |
|   | Create new repository                                                                   |   |
|   | Install the RED metadata, configure connections and install<br>Enablement Packs         |   |
|   | ○ Use existing repository                                                               |   |
|   | Validate/upgrade your RED metadata and install/upgrade<br>Enablement Packs              |   |
|   |                                                                                         |   |
|   |                                                                                         |   |
|   |                                                                                         |   |
|   |                                                                                         |   |
|   |                                                                                         |   |
|   |                                                                                         |   |
|   | Cancel Next                                                                             | ] |

Select the created ODBC DSN, input login details and then select "Validate". Press Next

| Configure Motodat                                                       | a Databasa                                                          |
|-------------------------------------------------------------------------|---------------------------------------------------------------------|
| Configure Metadat                                                       |                                                                     |
| RED will need a database to store i<br>metadata and connect to it here. | nformation about your data warehouse. Create a database for the RED |
| Data Source Name REQUIRED                                               |                                                                     |
| edw_gbq_guide (64-bit)                                                  | ~ 2                                                                 |
| A Data Source Name created with the OI                                  | BC admin tool                                                       |
| User Name                                                               |                                                                     |
| postgres                                                                |                                                                     |
| Password                                                                |                                                                     |
| ••••                                                                    |                                                                     |
| Validate Validated OK                                                   |                                                                     |

Select the directory that contains unzipped Enablement Pack for installation. Press Next

| 8 | Red Setup Wizard                                                                                                    | × |
|---|----------------------------------------------------------------------------------------------------|---|
|   |                                                                                                    |   |
|   | WhereScape Enablement Pack                                                                                                    |   |
|   | Enablement Packs contain complete RED configurations for working with a wide range of data<br>sources and your licensed RED data warehouse platform. In order to use RED you must at least<br>install the Target Enablement Pack that matches your data warehouse database platform.<br>Additional Enablement Packs can also be installed or upgraded with this installer. | ~ |
|   | Download a <u>WhereScape Enablement Pack</u> from our Support portal and unzip the file to a local directory.                                                                                                    |   |
|   | Select a directory that contains an unzipped Enablement Pack for installation:                                                                                                    |   |
|   | The directory that contains required enablement pack sub-directories of items                                                                                                    |   |
|   |                                                                                                    |   |
|   |                                                                                                    |   |
|   |                                                                                                    |   |
|   |                                                                                                    |   |
|   |                                                                                                    | ~ |
|   | Cancel Previous Next                                                                                                    | ] |

Using the check boxed list, include or exclude the components that are to be installed. Press Next

| $\mathbf{v}$ | Red Setup Wizard                                                                                                    |        |      | × |
|--------------|----------------------------------------------------------------------------------------------------|--------|------|---|
|              |                                                                                                    |        |      | ^ |
|              | G:\GBQ1749\RED10_TargetEP_Google-<br>BigQuery_beta-240103-1749                                                                     |        |      |   |
|              | Configure Enablement Pack<br>Choose to enable only certain components of the database enablement pack or click Next to enable them | n all. |      |   |
|              | ✓ Database Function Set                                                                                                    | ~      |      |   |
|              | ☑ Data Type Mappings Set                                                                                                    | ~      |      |   |
|              | ✓ UI Configurations                                                                                                    | ~      |      |   |
|              | ✓ Extended Properties                                                                                                    | ~      |      |   |
|              | ✓ Host Script Languages                                                                                                    | ~      |      |   |
|              | ✓ Python Modules                                                                                                    | ~      |      | 1 |
|              | ✓ Templates                                                                                                    | ~      |      | ~ |
| Ca           | Previous                                                                                                    |        | Next | ] |

Configure a target connection (example, Data Warehouse) and its target locations.

| Add Targets                                                                                                    |               |
|----------------------------------------------------------------------------------------------------|---------------|
| Configure the connection where your data warehouse will live.                                                                                                    | Added Targets |
| Connection Name REQUIRED                                                                                                    | -             |
| Data Warehouse                                                                                                    |               |
| A unique name that identifies this connection                                                                                                    |               |
| Data Source Name REQUIRED                                                                                                    |               |
| GBQ10 (64-bit) 🗸                                                                                                    | 0             |
| Password                                                                                                    |               |
| Townsh Champer I a set is a s                                                                                                    |               |
| Existing schema (or database names depending on platform) for object storage + Add Location                                                                          |               |
| Farget Storage Locations       REQUIRED         Existing schema (or database names depending on platform) for object storage         + Add Location         Validate | d             |

#### Validate and press ADD.

| Red Setu                                                                                                    | p Wizard      | × |
|----------------------------------------------------------------------------------------------------|---------------|---|
| Data Warehouse                                                                                                    |               | 1 |
| A unique name that identifies this connection                                                                                                    |               |   |
| Data Source Name REQUIRED                                                                                                    |               |   |
| GBQ10 (64-bit)                                                                                                    | ✓ C           |   |
| A Data Source Name created with the ODBC admin tool                                                                                                    |               |   |
| User Name                                                                                                    |               |   |
|                                                                                                    |               |   |
| Passward                                                                                                    |               |   |
|                                                                                                    |               |   |
|                                                                                                    |               |   |
| Target Storage Locations REQUIRED           Evision schema for database names depending on platform) for object                                                                                                    | storage       |   |
| Target Storage Locations REQUIRED<br>Existing schema (or database names depending on platform) for object<br>load                                                                                                    | storage       |   |
| Target Storage Locations REQUIRED         Existing schema (or database names depending on platform) for object         load         stage                                                                                | storage<br>3% |   |
| Target Storage Locations REQUIRED         Existing schema (or database names depending on platform) for object         load         stage         edw                                                                    | storage X     |   |
| Target Storage Locations REQUIRED         Existing schema (or database names depending on platform) for object         load         stage         edw         + Add another Location                                     | storage %     |   |
| Target Storage Locations REQUIRED         Existing schema (or database names depending on platform) for object         load         stage         edw         + Add another Location         Validate       Validated OK | storage       |   |

When done, press ADD and then Press Next to advance.

| Red Setup Wizard                                              |                         | ×    |
|---------------------------------------------------------------|-------------------------|------|
| Add Targets                                                   |                         | ^    |
| Configure the connection where your data warehouse will live. | Added Targets           |      |
|                                                               | Data Warehouse<br>GBQ10 | х    |
|                                                               |                         |      |
|                                                               |                         |      |
| +                                                             |                         |      |
| Add another target                                            |                         |      |
|                                                               |                         |      |
|                                                               |                         |      |
|                                                               |                         | ~    |
| Cancel                                                        | Previous                | Next |

Configure a data source connection (optional) and its target locations. Validate and press ADD. Press Next to advance.

| Add ODBC data sour      | ces now or click 'Next' to skip th | is step and configure | Added Sources |  |
|-------------------------|------------------------------------|-----------------------|---------------|--|
| your sources later in   | RED                                |                       | Added Sources |  |
| Connection Name         |                                    |                       |               |  |
| A unique name that ider | tifies this connection             |                       |               |  |
| Data Source Name        |                                    |                       |               |  |
|                         |                                    | <b>v</b> 0            |               |  |
| A Data Source Name cre  | ated with the ODBC admin tool      |                       |               |  |
| User Name               |                                    |                       |               |  |
|                         |                                    |                       |               |  |
| Password                |                                    |                       |               |  |
|                         |                                    |                       |               |  |
|                         |                                    |                       |               |  |
| Validate                |                                    | Add                   |               |  |

Review the installation summary and press Install

| Summary                                                                                    |   |
|--------------------------------------------------------------------------------------------|---|
| Metadata Location                                                                          | ^ |
| ODBC Data Source: edw_gbq_guide                                                            |   |
| ODBC Database: (empty)                                                                     |   |
| ODBC User Name: postgres                                                                   |   |
| RDBMS Type: PostgreSQL                                                                     |   |
| Enablement Pack Directory "G:\GBQ1749\RED10_TargetEP_Google-<br>BigQuery_beta-240103-1749" | ^ |
| Database Functions Set<br>Database Function Sets/BigQuery Function Set.xml (41 KB)         |   |
| Data Type Mappings Set                                                                     |   |
| Data Type Mappings/BIGQUERY from BIGQUERY.xml (3 KB)                                       |   |
| Data Type Mappings/BIGQUERY from DB2.xml (3 KB)                                            |   |
| Data Type Mappings/BIGQUERY from File.xml (4 KB)                                           |   |
| Data Type Mappings/BIGQUERY from FIXED WIDTH FILEXMI (TKB)                                 |   |
| Data Type Mannings/BIGOLIERY from Other yml (5 KB)                                         |   |
|                                                                                            |   |

Clicking on the View Logs will take to the installation log. Click on Finish once the installation is completed successfully.

1

| 2                                                 | Red Setup Wizard                                                                                                    | ×      |
|---------------------------------------------------|----------------------------------------------------------------------------------------------------|--------|
| WhereScap<br>RED                                  | )e <sup>®</sup>                                                                                                    |        |
| Your WhereS configured!                           | cape RED repository was successfully                                                                                                    |        |
| Note: Some Enablement<br>When required this addit | Pack installations require further configuration steps once in RED.<br>tional configuration will start automatically within RED after log in. |        |
|                                                   |                                                                                                    |        |
|                                                   |                                                                                                    |        |
| Launch RED                                        |                                                                                                    |        |
| View Logs                                         |                                                                                                    | Finish |

Login to WhereScape RED.

|                                                                                  |                                                     | X REPOSITORY LOGIN                       |
|----------------------------------------------------------------------------------|-----------------------------------------------------|------------------------------------------|
| WhereScape <sup>®</sup>                                                          | Data Source:<br>Logon Method:<br>Database Login ID: | edw_gbq_guide (64-bit)  DB User/Password |
| Version 10.0.0.3 by WhereScape, Inc.                                             | Password:                                           | *****                                    |
| Copyright @ 2023<br>Licensed to Data Entrega Partner License Expires 31 DEC 2023 | RED User Name:                                      | CONNECT CANCEL HELP                      |

Note: There is a post-install script that will run at the first login to RED10 to complete the post setup wizard installation process. You will be directed to below PowerShell window which will give brief explanation about post installation process.

| Post Installation Setup for Enablement Pack                                                                                                    |  |
|----------------------------------------------------------------------------------------------------|--|
| The installation process will set up and configure the enablement pack,<br>install necessary Python and PowerShell modules and libraries.<br>During installation you will be prompted to select the Enablement pack<br>folder location and set either Python or PowerShell default template set.<br>Additionally, you will have the option to choose the target location for<br>deploying applications.<br>Select the appropriate options when prompted to ensure a successful<br>installation.<br>Click 'OK' to continue with the installation process. Click 'Cancel' to<br>cancel the installation process and redirect to RED. |  |
| OK Cancel                                                                                                    |  |

Press OK to start the post installation. If pressed Cancel installation will stop and user will be directed to RED.

The user will be directed to the window below, where they have to select the target connection to be configured. Additionally, by deselecting the provided options, the user can choose not to install a particular option.

| Target Connection ×                               |  |  |  |  |  |  |  |
|---------------------------------------------------|--|--|--|--|--|--|--|
| •<br>Select the target connection to configure    |  |  |  |  |  |  |  |
| Data Warehouse                                    |  |  |  |  |  |  |  |
| Select suitable boxes to install selected options |  |  |  |  |  |  |  |
| Options Configuration                             |  |  |  |  |  |  |  |
| Deployment Applications                           |  |  |  |  |  |  |  |
| ✓ Python Libraries                                |  |  |  |  |  |  |  |
| Powershell Modules                                |  |  |  |  |  |  |  |
| OK Cancel                                         |  |  |  |  |  |  |  |

You will be directed to below PowerShell window. Provide the directory that contains unzipped Enablement Pack.

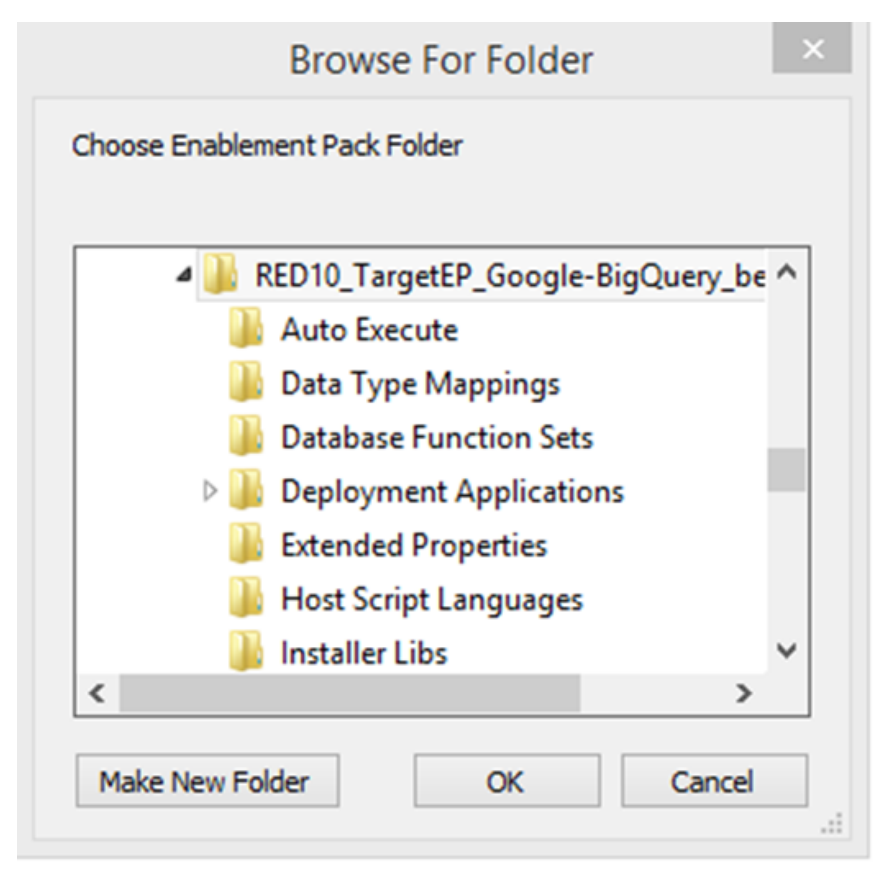

The progress bar will show the post installation progress.

| Post-Installation S                                | teps 🗕 🗖 | × |  |  |  |  |  |
|----------------------------------------------------|----------|---|--|--|--|--|--|
|                                                    |          |   |  |  |  |  |  |
| 25%<br>Enablement Pack Setup                       |          |   |  |  |  |  |  |
| Setting extended properties and windows connection |          |   |  |  |  |  |  |

User will have to choose the schema for the target setting that were provided. One of such pop up will come for setting default target schema for Date Dimension.

| >     | Select Target Name              | -       |       | ×      |
|-------|---------------------------------|---------|-------|--------|
| Ple   | ase select target name to insta | II Date | Dime  | nsion: |
| lan   | 4                               |         |       | _      |
| lioad |                                 |         |       | •      |
|       | ОК                              |         | ancel |        |
|       |                                 |         |       |        |

After selecting the target schema progress bar will show the progress for the installation and once it's completed, you will get the below pop up.

| Post-Installation Steps |
|-------------------------|
| Installation Completed  |
| ОК                      |

After pressing OK RED10 will open automatically.

| <b>&gt;</b> • |                             |                        |                        |                             | postgres Develo         | opment (License               | d to Data   | Entrega Part | ner License Expires 3 | 1 DEC 2023)       |                      | -        | . Ø ×   |
|---------------|-----------------------------|------------------------|------------------------|-----------------------------|-------------------------|-------------------------------|-------------|--------------|-----------------------|-------------------|----------------------|----------|---------|
| Home          | Tools Deploys               | ments Reporting        | Help                   |                             |                         |                               |             |              |                       |                   |                      |          |         |
| Log           | Options User<br>Preferences | Backup -<br>Validate - | <b>(X)</b><br>Paramete | script<br>Launcher*         | New New<br>Project Grou | Project Object<br>Maintenance | Search      |              |                       |                   |                      |          |         |
| Exit          | User Settings               | To                     | ols                    |                             | Groups                  | + Projects                    | Search      |              |                       |                   |                      |          |         |
| Build         | er 🕓 Scheduler 🚮 🛙          | Diagram                |                        |                             |                         |                               |             |              |                       |                   |                      |          |         |
| g Dev         | elopment                    | + # ×                  | most :                 | script                      |                         |                               |             |              |                       |                   |                      |          | JD Data |
| 3             | All Objects                 |                        | Name                   | nort install e              | ablement nack           | Hort Seriet                   | Active      | Target       | Projects              |                   |                      |          | Wa      |
|               | A Load Table                |                        |                        |                             |                         |                               |             |              |                       |                   |                      |          | eho     |
|               | Stage Table                 |                        |                        |                             |                         |                               |             |              |                       |                   |                      |          | esn     |
|               | Data Store                  |                        | _                      |                             |                         |                               |             |              |                       |                   |                      |          | 8       |
|               | 🔁 Hub                       |                        |                        |                             |                         |                               |             |              | Results               |                   |                      | × .      | Lice    |
|               | 🗞 Link                      |                        | 0                      | Object                      | Messa                   | ae                            |             |              |                       |                   |                      | <b>^</b> | Bro     |
|               | Satellite                   |                        | 0                      | wsl_pos                     | t_install set as        | 5<br>the default temp         | late for    |              |                       |                   |                      |          | ASe     |
|               | Dimension                   |                        | 0                      | wsl_pos                     | -<br>t_install object   | type Aggregate                | sub objec   | :t           |                       |                   |                      |          | -       |
|               | Dimension View              |                        | 0                      | - wsl_pos                   | t_install type V        | VorkTable, for op             | peration    |              |                       |                   |                      |          | _       |
|               | Fact Table                  |                        | 0                      | - wsl_pos                   | t_install type U        | pdateRoutine.                 |             |              |                       |                   |                      |          | _       |
|               | ∑ Aggregate                 |                        | 0                      | - wsl_pos                   | t_install 401 Su        | ccess options in              | port        | The file     | *G:\GBQ1749\RED1      | 0_TargetE         |                      |          | _       |
|               | + View                      |                        | 0                      | - wsl_pos                   | t_install P_Goo         | gle-BigQuery_b                | eta-240103  | -1749        |                       |                   |                      |          |         |
|               | - Retro                     |                        | 0                      | - wsl_pos                   | t_install \Optic        | ins\Options.xml               | was read    |              |                       |                   |                      |          |         |
|               | Export                      |                        | 0                      | - wsl_pos                   | t_install and in        | serted into edw_              | gbq_guide   |              |                       |                   |                      |          | _       |
|               | > Fo Procedure              |                        | 0                      | - wsl_pos                   | t_install [edw_         | gbq_guide] (64b               | it)         |              |                       |                   |                      |          | _       |
|               |                             |                        | 0                      | - wsl_pos                   | t_install 601 Su        | iccess deployme               | nt:deploy   | App          | lication Deployment   | Complete          |                      |          |         |
|               | A Index                     |                        | 0                      | <ul> <li>wsl_pos</li> </ul> | Linstall                |                               |             |              |                       |                   |                      |          |         |
|               | Custom1                     |                        | 0                      | - wsl_pos                   | Linstall                |                               |             |              |                       |                   |                      |          |         |
|               | Custom2                     |                        | 0                      | <ul> <li>wsl_pos</li> </ul> | t_install Install       | er log saved to fi            | le: C:\User | s\HP\AppDa   | ita\Local\Temp\Ws     | inbablementPackin | stall_0104113908.log |          |         |
|               | 💼 Jobs                      |                        | 0                      | wsl_pos                     | t_install Post in       | nstallation steps             | are compl   | eted. Please | restart RED once to a | ontinue           |                      | <br>     | _       |
|               | (x) Parameters              |                        |                        |                             |                         |                               |             |              |                       |                   |                      | ~        |         |

User will need to restart RED once.

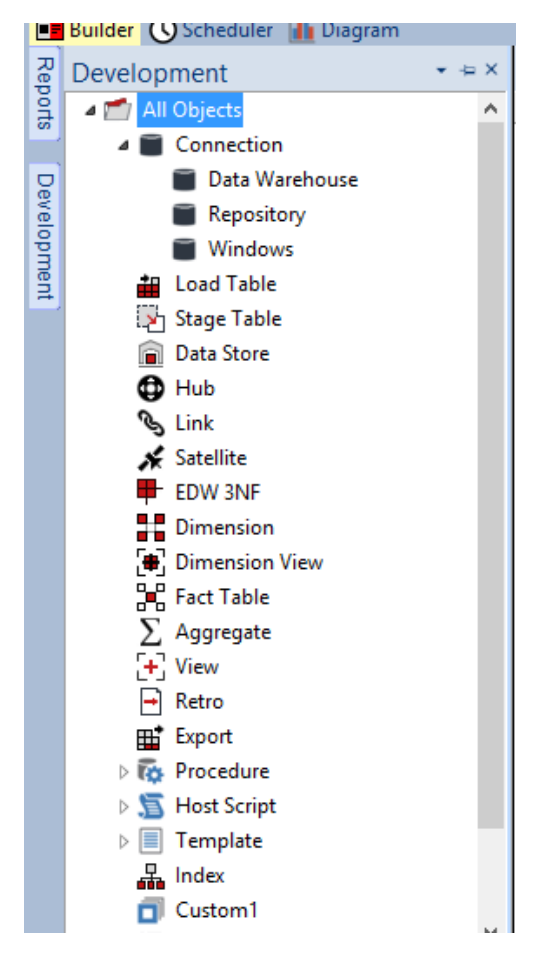

#### After Restart

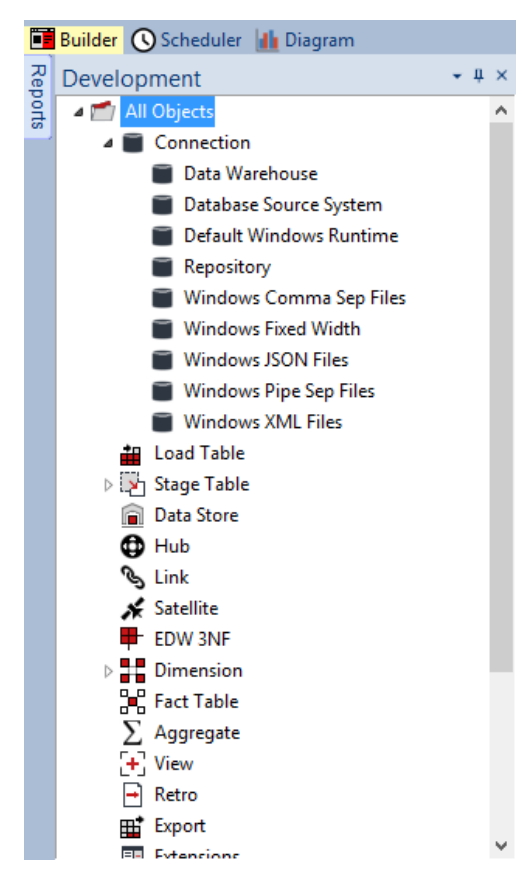

## **Upgrade Of Existing Repository**

#### For upgrade of existing repository

• From host script set script type of wsl\_post\_install\_enablement\_pack as Auto Execute - PowerShell Script

| Indes Purpose:     This script was inserted by WhereScape RED CLI     Owner: WhereScape RED CLI     Owner: WhereScape RED CLI     Delete Lock     Last Update By:     Connection Name:     V     Edit Lock     Edit Lock Reason     New Script     Timestamps     Created:   [05:MAY-2023 13:23:43     Otherwise     Compled:     Compled:     Compled:     Compled:     Owner:     WhereScape RED CLI     Owner:     WhereScape RED CLI     Owner:     WhereScape RED CLI     Owner:     Owner:     WhereScape RED CLI     Owner:     Owner:     Connection Name:     V     Edit Lock   Locked For Edit By:   Edit Lock Reason     New Script     Timestamps     Created:   [05:MAY-2023 13:23:43     Otherwise     Compled:                                                                                                    | roperties | Name:                               | wsl_post_install_enabl   | lement_pack             | Type: Auto Execute - Pow | erShell 😢 |
|----------------------------------------------------------------------------------------------------|-----------|-------------------------------------|--------------------------|-------------------------|--------------------------|-----------|
| Owner: WhereScape RED CLI   Last Update By:   Connection Name:    Edit Lock  Locked For Edit By:  Edit Lock Reason or Last Update:  Created:  Created: Created: Created: Crea                                                                                                    | Notes     | Purpose:                            | This script was inserted | d by WhereScape RED CLI |                          |           |
| Last Update By:<br>Connection Name:<br>Edit Lock<br>Locked For Edit By:<br>Edit Lock Reason<br>or Last Update:<br>Timestamps<br>Created:<br>Created:<br>05-MAY-2023 13:23:43<br>04-MAY-2023 13:23:43<br>Compled:<br>Compled:      |           | Owner:                              | WhereScape RED CLI       |                         | Delete Lock              |           |
| Connection Name:   Edit Lock Locked For Edit By: Edit Lock Reason or Last Update:  Timestamps Created: Dreated: Dreated:                                                                                                    |           | Last Update By:                     |                          |                         |                          |           |
| Edit Lock Locked For Edit By: Edit Lock Reason or Last Update: New Script Timestamps Created: OSMAY-2023 13:23:43 Utdate: Compled: Compled                                                                                                    |           | Connection Name:                    |                          |                         | *                        |           |
| Locked For Edit By:<br>Edit Lock Reason<br>or Last Update:<br>Timestamps<br>Created:<br>O5-MAY-2023 13:23:43<br>O4-MAY-2023 13:23:43<br>Compled:<br>Compled:<br>Compl |           | Edit Lock                           |                          |                         |                          |           |
| Edit Lock Reason<br>or Last Update:       New Script         Timestamps                                                                                                    |           | Locked For Edit By:                 |                          |                         |                          |           |
| Timestamps         Last Update:         Compiled:           05-MAY-2023 13:23:43         04-MAY-2023 13:23:43                                                                                                    |           | Edit Lock Reason<br>or Last Update: | New Script               |                         |                          |           |
| Timestamps         Last Update:         Compiled:           05-MAY-2023 13:23:43         04-MAY-2023 13:23:43                                                                                                    |           |                                     |                          |                         |                          |           |
| Created:         Last Update:         Compiled:           05-MAY-2023 13:23:43         04-MAY-2023 13:23:43                                                                                                    |           | Timestamps                          |                          |                         |                          |           |
| 05-MAY-2023 13:23:43 04-MAY-2023 13:23:43                                                                                                    |           | Creater                             | d:                       | Last Update:            | Compiled:                |           |
|                                                                                                    |           | 05-MA                               | Y-2023 13:23:43          | 04-MAY-2023 13:23:43    |                          |           |

# Important Upgrade Notes

If RED repository exists, it will prompt to upgrade the repository.

This enablement pack will overwrite any existing Source Enablement Pack UI Configs:

| Amazon S3                    | Load From Amazon S3                    |
|------------------------------|----------------------------------------|
| Azure Data Lake Storage Gen2 | Load From Azure Data Lake Storage Gen2 |
| Google Cloud                 | Load From Google Cloud                 |
| REST API                     | Load From REST API                     |

To ensure existing Source Enablement Pack connections and associated Load Tables continue to browse and load:

Go into UI Configuration Maintenance in RED prior to installing this Enablement Pack and rename the affected UI Configurations. While the updated Load Template will work with previous Source Enablement Pack's we recommend moving these previous versions of Load Tables to newly created Parser based connections following this install. The earlier versions of the Source Enablement Pack will be deprecated following this release.

## Post Install Steps – Optional

If you used the script Setup Wizard for installation then the following optional post install steps are available.

## **Configure Connections**

There were Three connections added that will optionally require your attention:

- Connection: Data Warehouse ('Google BigQuery') This connection was setup as per parameters provided in Setup Wizard

   a. open it's properties and check extended properties tab, set it up for GBQ\_BUCKET and LOCATION
- 2. Connection: 'Database Source System' this connection was setup as an example source connection,
  - a. open its properties and set it up for a source DB in your environment
  - b. or you can remove it if not required

#### **Enable Script Launcher Toolbar**

There are a number of stand-alone scripts which provide some features such as "Ranged Loading", these scripts have been added to the Script Launcher menu but you will need to enable the menu toolbar item to see them.

To enable the Script Launcher menu in RED: Select menu item 'View->Toolbars->Script Launcher'

| Source Pack<br>Name             | Supported By<br>Google BigQuery                                  | Supported Features                                                                         | Prerequisites/Permissions Required<br>Google Big Query |
|---------------------------------|------------------------------------------------------------------|--------------------------------------------------------------------------------------------|--------------------------------------------------------|
| Google Cloud Storage            | Yes                                                              | Download to local and load                                                                 | None                                                   |
| Google Drive                    | No                                                               | N/A                                                                                        | None                                                   |
| Azure Data Lake<br>Storage Gen2 | Yes                                                              | Download to local and load                                                                 | None                                                   |
| Amazon S3                       | Yes                                                              | Download to local and load                                                                 | None                                                   |
| Windows Parser                  | 1. CSV<br>2. Excel<br>3. JSON<br>4. AVRO<br>5. ORC<br>6. PARQUET | Load Template, Source Properties will have option to select parser type to load the files. | Refer to Windows Parser Guide                          |

#### **Source Enablement Pack Support**

### **Troubleshooting and Tips**

#### **Run As Administrator**

Press the Windows Key on your keyboard and start typing cmd.exe, when the cmd.exe icon shows up in the search list right click it to bring up the context menu, select "Run As Administrator"

Now you have an admin prompt navigate to to the folder where you have unpacked your WhereScape Red Enablement Pack to using the 'cd' command:

C:\Windows\system32> cd <full path to the unpacked folder>

Run batch (.bat) scripts from the administrator prompt by simply typing the name at the prompt and hit enter, for example:

C:\temp\EnablementPack>install\_WsIPowershell\_Modules.bat

Run Powershell (.ps1) scripts from the administrator prompt by typing the Powershell run script command, for example:

C:\temp\EnablementPack>Powershell -ExecutionPolicy Bypass -File .\Setup\_Enablement\_Pack.ps1

Notes: In the event you can not bypass the Powershell execution policy due to group policies you can instead try "-ExecutionPolicy RemoteSigned" which should allow unsigned local scripts.

#### Setting Up Google BigQuery Configuration

1.Add a system variable GOOGLE\_APPLICATION\_CREDENTIALS to point to a location where credentials get generated.

| Edit System Variable |                                                                           | × |
|----------------------|---------------------------------------------------------------------------|---|
|                      |                                                                           |   |
| Variable name:       | GOOGLE_APPLICATION_CREDENTIALS                                            | _ |
| Variable value:      | C:\Users\DELL\AppData\Roaming\gcloud\application_default_credentials.json |   |
| Browse Directory     | Browse File OK Cancel                                                     |   |

2.open command prompt and cereate Google BiqQuery file using "gcloud auth application-default login"

| C:\Windows\System32>gcloud auth application-default login<br>Your browser has been opened to visit:                                                                                                    |
|----------------------------------------------------------------------------------------------------|
| https://accounts.google.com/o/oauth?response_type=code&client_id=764886051850-6gr4p6gpi6hn506pt&gjuq83di341hur.apps.googleusercontent.com&redirect_uri=http%3A%2F%2Flocalhost%3A8085%2F&scope=openid+http<br>%\$X%2F%2Fwww.googleapis.com%2Fauth%2Fuserinfo.email+https%3A%2F%2Fwww.googleapis.com%2Fauth%2Fsqlservice.login&state=GRN14561xztbeT8btFH3Mr4vLx4Tol&acces<br>s_type=offline&code_challenge=CliZabY8gpjg1YLSa_jF9R7uz0Mb08xF7-Xbd3TDTWI&code_challenge_method=5256 |
| Credentials saved to file: [C:\Users\DELL\AppOata\Roaming\gcloud\appLication_default_credentials.json]                                                                                                    |
| These credentials will be used by any library that requests Application Default Credentials (ADC).<br>AMANIMO:<br>Gannot add the project "wdd-development" to ADC as the quota project because the account in ADC does not have the "serviceusage.services.use" permission on this project. You might receive a "quota_exceeded" or "<br>API not enabled" error. Run \$ gcloud auth application-default set-quota-project to add a quota project.                               |
| C:\Windows\System32>                                                                                                    |

3.On running this command, config file should be created in the location specified in the config file system variable

| This PC $\rightarrow$ OS (C:) $\rightarrow$ Users $\rightarrow$ | DELL > AppData   | > Roaming > g    | gcloud > |
|-----------------------------------------------------------------|------------------|------------------|----------|
| ▲) 🖄 🗊 ↑↓ Sort ~ ■                                              | View ~ •••       |                  |          |
| Name                                                            | Date modified    | Туре             | Size     |
| configurations                                                  | 04-12-2023 14:53 | File folder      |          |
| legacy_credentials                                              | 04-12-2023 14:57 | File folder      |          |
| logs                                                            | 05-01-2024 12:11 | File folder      |          |
| last_opt_in_prompt.yaml                                         | 04-12-2023 14:47 | Yaml Source File | 1 KB     |
| last_survey_prompt.yaml                                         | 04-12-2023 14:47 | Yaml Source File | 1 KB     |
| last_update_check.json                                          | 02-01-2024 12:04 | JSON Source File | 1 KB     |
| access_tokens.db                                                | 08-12-2023 10:50 | Data Base File   | 20 KB    |
| active_config                                                   | 04-12-2023 14:57 | File             | 1 KB     |
| application_default_credentials.json                            | 08-12-2023 10:50 | JSON Source File | 1 KB     |
| Config_sentinel                                                 | 05-12-2023 11:06 | File             | 0 KB     |
| credentials.db                                                  | 04-12-2023 14:57 | Data Base File   | 12 KB    |
| default_configs.db                                              | 04-12-2023 14:57 | Data Base File   | 12 KB    |
| 🗋 gce                                                           | 05-01-2024 12:11 | File             | 1 KB     |

#### **Windows Powershell Script Execution**

On some systems Windows Powershell script execution is disabled by default. There are a number of workarounds for this which can be found by searching the term "Powershell Execution Policy".

Here is the most common workaround which WhereScape suggests, which does not permanently change the execution rights:

Start a Windows CMD prompt as Administrator, change directory to your script directory and run the WhereScape Powershell scripts with this command:

• cmd:>Powershell -ExecutionPolicy Bypass -File .\<script\_file\_name.ps1>

#### **Re-install Python Libraries**

Press the Windows Key on your keyboard and start typing cmd.exe, when the cmd.exe icon shows up in the search list right click it to bring up the context menu, select "Run As Administrator"

Now you have an admin prompt navigate to to the folder where you have unpacked your WhereScape Red Enablement Pack to using the 'cd' command:

C:\Windows\system32> cd <full path to the unpacked folder>

Run batch (.bat) scripts from the administrator prompt by simply typing the name at the prompt and hit enter, for example:

C:\temp\EnablementPack>uninstall\_WslPython\_Modules.bat

For installation of Python libraries there are two methods

Method 1

Press the Windows Key on your keyboard and start typing cmd.exe, when the cmd.exe icon shows up in the search list right click it to bring up the context menu, select "Run As Administrator"

Now you have an admin prompt navigate to to the folder where you have unpacked your WhereScape Red Enablement Pack to using the 'cd' command:

C:\Windows\system32> cd <full path to the unpacked folder>

Run batch (.bat) scripts from the administrator prompt by simply typing the name at the prompt and hit enter, for example:

C:\temp\EnablementPack>install\_WslPython\_Modules.bat

Method 2

Press the Windows Key on your keyboard and start typing cmd.exe, when the cmd.exe icon shows up in the search list right click it to bring up the context menu, select "Run As Administrator"

Now you have an admin prompt navigate to to the folder where you have unpacked your WhereScape Red Enablement Pack to using the 'cd' command:

C:\Windows\system32> cd <full path to the unpacked folder>

Run the below command

python -m pip install -r requirements.txt

#### For upgrade of existing repository

| An Error Occurred                                                                                                    | × |  |  |  |  |  |
|----------------------------------------------------------------------------------------------------|---|--|--|--|--|--|
| Enablement Pack Failure                                                                                                    |   |  |  |  |  |  |
| The script wsl_post_install_enablement_pack already exists as type<br>"PowerShell (64-bit)". Cannot change it to type "Auto Execute -<br>PowerShell". |   |  |  |  |  |  |
| Export To Clipboard Close                                                                                                    |   |  |  |  |  |  |

In upgrade of exiting repository if the user gets above error then it means the script type of *wsl\_post\_install\_enablement\_pack* is set to PowerShell(64-bit) change the script type to Auto Execute-PowerShell before upgrade or manually run the *wsl\_post\_install\_enablement\_pack* script from host script from RED after upgrade.

#### If a valid RED installation can not be found

If you have RED 10.x or higher installed but the script (Setup\_Enablement\_Pack.ps1) fails to find it on you system then you are most likely running PowerShell (x86) version which does not show installed 64 bit apps by default. Please open a 64 bit version of Powershell instead and re-run the script.